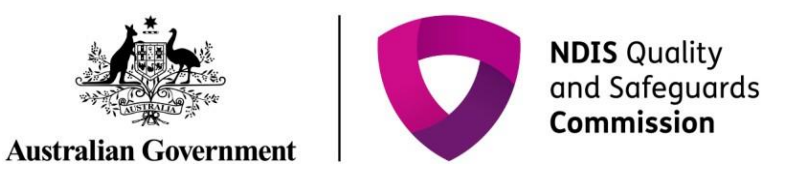

# Getting access to NDIS Commission Portal

## Quick Reference Guide

Only NDIS Providers registered with the NDIS Commission can access the NDIS Commission Portal.

# In this guide:

- Is your organisation registered?
- Logging in to the NDIS Commission Portal
- <u>Request new user roles</u>
- <u>About Proda</u>
- Help with accessing the NDIS Commission Portal

### Is your organisation registered?

### **Transition from Myplace Portal – NSW and SA**

From 1 July 2018, NDIS providers in NSW and SA who had been registered with the NDIS to provide supports and services to NDIS participants, transferred to the NDIS Commission. Prior to that date NDIS registered providers used the NDIA MyPlace Portal to manage their registration activities.

The NDIS Commission Portal is now the system that NSW and SA registered providers will use to manage their registration. The MyPlace Portal will continue to be the system that providers will use to manage payments and service bookings for NDIS participants.

As part of this transition, the NDIS Commission gave automatic access to the NDIS Commission Portal for existing users for each transitioned provider.

All users who had an **active PRODA account** and had **access to the Myplace provider portal** before 29th June 2018 were transitioned.

These users can access the <u>NDIS Commission Portal</u> using their existing PRODA log on.

### Transition from Myplace Portal – NT, QLD, ACT, VIC and TAS

On 1 July 2019, NDIS providers in NT, QLD, ACT, VIC and TAS who are registered with the NDIS to provide supports and services to NDIS participants will transfer to the NDIS Commission.

Prior to that date NDIS registered providers in these states must continue to use the NDIA MyPlace Portal to manage their registration activities.

From 1 July 2019 the NDIS Commission Portal will be now the system that NT, QLD, ACT, VIC and TAS registered providers will use to manage their registration. The MyPlace Portal will continue to be the system that providers will use to manage payments and service bookings for NDIS participants.

As part of this transition, the NDIS Commission will give automatic access to the NDIS Commission Portal for existing users for each transitioned provider.

All users who have an **active PRODA account** and **access to the Myplace provider portal** before 29th June 2019 will be transitioned on 1 July 2019. From this date, these users will be able to access the <u>NDIS</u> <u>Commission Portal</u> using their existing PRODA log on.

### If your organisation is not registered

New providers wishing to start providing supports and services in NSW and/or SA should <u>apply for registration</u> directly to the NDIS Commission. Providers in NT, QLD, ACT, VIC and TAS should apply directly to the NDIS Commission from 1 July 2019.

New providers who have a pending application with the NDIA to provide NDIS supports and services in NT, QLD, ACT, VIC and TAS at 1 July 2019 will need to <u>submit a new registration application</u> directly to the NDIS Commission.

### Logging in to the NDIS Commission Portal – a step-by-step guide

This part of the Quick Reference Guide explains the step-by-step process of successfully logging in to the NDIS Commission Portal.

1. Click **Portal**.

Figure 1: Screenshot of NDIS Commission website demonstrating Step 1

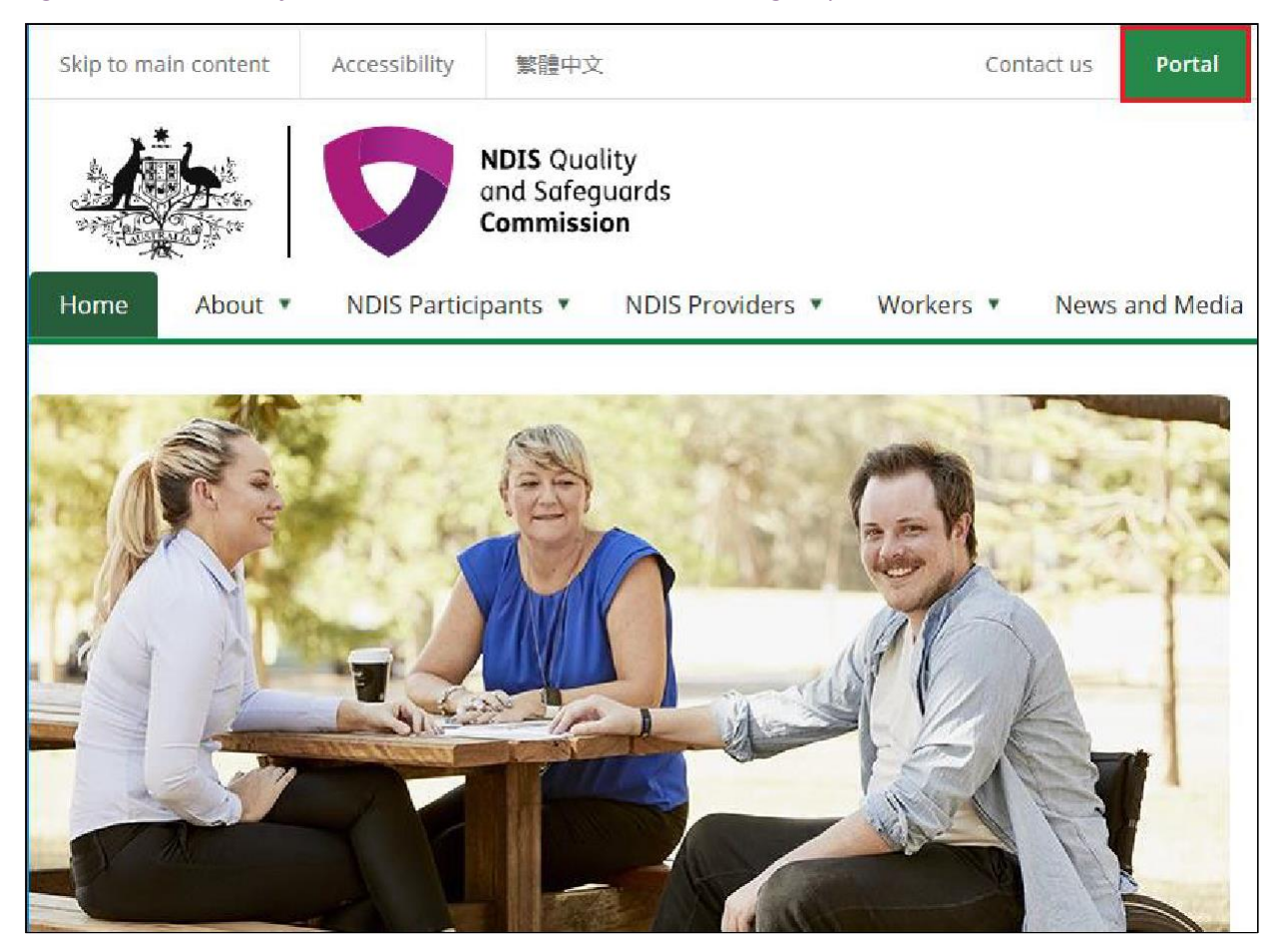

#### 2. Click Login with PRODA.

### Figure 2: Screenshot of NDIS Commission Portal page demonstrating Step 2

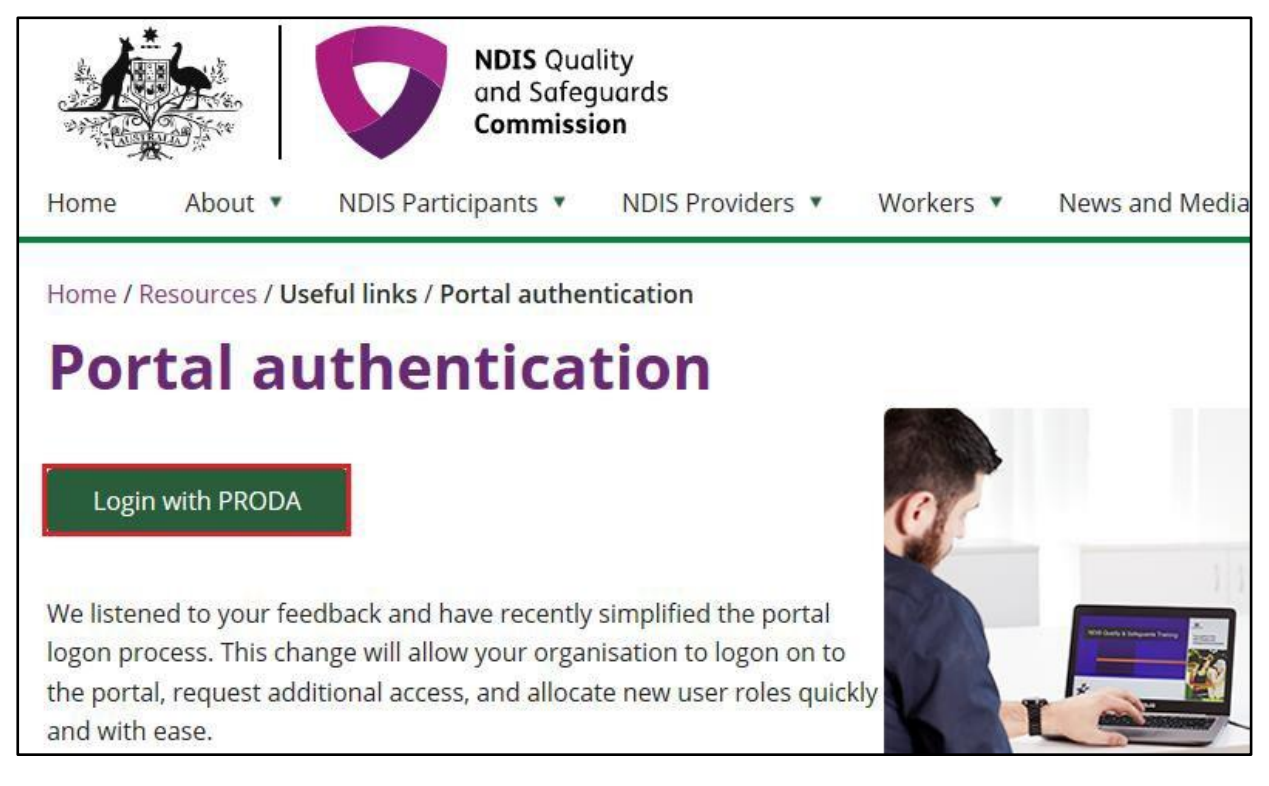

#### 3. Type the PRODA Username and Password then click Login.

#### Figure 3: Screenshot of PRODA Login page demonstrating Step 3

| Australian Government<br>Department of Human Service         | PRODA<br>Provider Digital Access         |
|--------------------------------------------------------------|------------------------------------------|
| Login                                                        | ad your PRODA account login below        |
| Username<br>Enter username<br>Forgot your username?          | ed your PRODA account, login below.      |
| Password<br>Enter password<br>Forgot your password?<br>Login | Show                                     |
|                                                              | Don't have a PRODA account? Register now |

- 4. Enter the PRODA verification Code then click Next.
- Figure 4: Screenshot of PRODA web page demonstrating Step 4

| Australian Government<br>Department of Human Services | PRODA<br>Provider Digital Access                                |
|-------------------------------------------------------|-----------------------------------------------------------------|
| <back< th=""><th></th></back<>                        |                                                                 |
| 2-step verifi                                         | cation                                                          |
| Enter the passcode from you                           | r SMS below.                                                    |
| If you cannot access your SM                          | 1S at this time we can <u>send a code to a backup channel</u> . |
| Enter Code                                            |                                                                 |
| Sho                                                   | <u>wc</u>                                                       |
| Didn't receive your code?                             |                                                                 |
| Next                                                  |                                                                 |

5. Select the **Provider name** and the **Role** to logon and the click **Continue**.

*Figure 5: Screenshot of NDIS Commission Portal entry page demonstrating Step 5* 

| Australian Government<br>Department of Social Services                                                                                  | Logout                                                          |
|----------------------------------------------------------------------------------------------------|-----------------------------------------------------------------|
|                                                                                                    |                                                                 |
|                                                                                                    | NDIS Quality and Safeguards Commission Portal                   |
| Portal entry point                                                                                                    |                                                                 |
| Portal login / Authorised Access Delegate login                                                                                         | All fields marked with an asterisk ( $\bigstar$ ) are required. |
| Select the provider / role you wish to use within the NDIS Commission Portal.                                                           |                                                                 |
| Provider name * Role *                                                                                                    | ✓ Continue                                                      |
| Access request                                                                                                    |                                                                 |
| Use this service if you are:                                                                                                    |                                                                 |
| <ul> <li>A new user who needs access to the portal<br/>or</li> <li>An existing user who needs to modify their portal access.</li> </ul> | Request access for myself                                       |

#### 6. Click I agree

### Figure 6: Screenshot of NDIS Commission Portal entry demonstrating Step 6

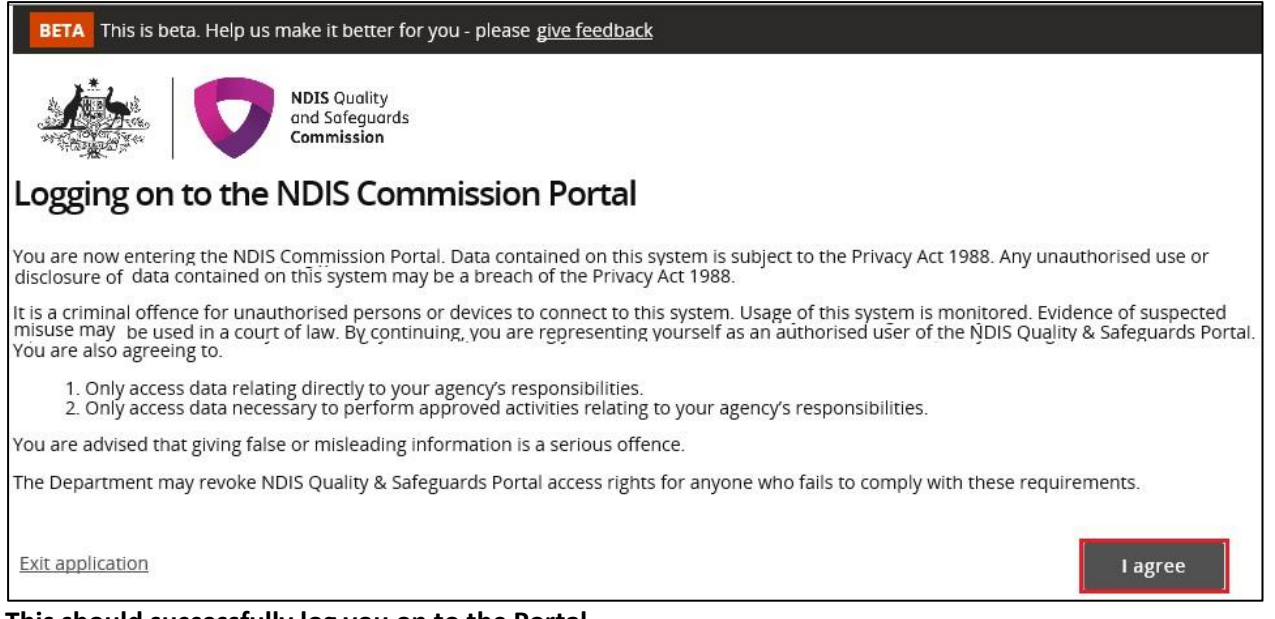

This should successfully log you on to the Portal.

### **Request new user roles**

A staff member can request a new user role using the Commission Portal, for this the user first needs to successfully login to PRODA.

1. After logging in to PRODA, at **Portal entry screen**, click **Request access for myself**.

Figure 7: Screenshot of NDIS Commission Portal page demonstrating Step 1

| Australian Government<br>Department of Social Services                                   |                                                                                   | Logout                                                        |
|------------------------------------------------------------------------------------------|-----------------------------------------------------------------------------------|---------------------------------------------------------------|
|                                                                                          |                                                                                   |                                                               |
|                                                                                          |                                                                                   | NDIS Quality and Safeguards Commission Portal                 |
| Portal entry point                                                                       |                                                                                   |                                                               |
| Portal login / Authorised<br>Select the provider / role you with<br><b>Provider name</b> | Access Delegate login<br>sh to use within the NDIS Commission Po<br><b>Role</b> * | All fields marked with an asterisk ( <b>*</b> ) are required. |
| Access request<br>Use this service if you are:                                           |                                                                                   |                                                               |
| <ul> <li>A new user who needs acce<br/>or</li> <li>An existing user who needs</li> </ul> | ss to the portal<br>to modify their portal access.                                | Request access for myself                                     |

### 2. Click I'm ready to request access.

### Figure 8: Screenshot of NDIS Commission Portal page demonstrating Step 2

| Portal details access request                                                                                                    |                                                                                                    |                                                                                                    |                                                                                                    |  |
|----------------------------------------------------------------------------------------------------|----------------------------------------------------------------------------------------------------|----------------------------------------------------------------------------------------------------|----------------------------------------------------------------------------------------------------|--|
|                                                                                                    |                                                                                                    |                                                                                                    |                                                                                                    |  |
| Before you begin                                                                                                    |                                                                                                    |                                                                                                    |                                                                                                    |  |
| Determine which user role(s) is suitable for the employee:                                                                                                    |                                                                                                    |                                                                                                    |                                                                                                    |  |
| Auditor<br>An employee of an Audit organisation, this person is responsible for<br>witnessing and submitting an assessment on a registration<br>application.                                                                                                    | Authorised Reporting Officer<br>Responsible for accepting a be<br>monthly on the use of authoris                                                | haviour support plan and reporting<br>sed restrictive practices.                                                                                                    | Behaviour Support Practitioner<br>Responsible for creating a behaviour support plan for a person with<br>disability. This role requires accreditation. |  |
| Approved Quality Auditor<br>An employee of an Audit organisation, this person has the same<br>responsibility of an 'Auditor' role and more. They are responsible for<br>witnessing and submitting an assessment on a registration<br>application, and providing an audit recommendation.                                                                                                    | Registrant<br>Responsible for managing and<br>scope of registration, managin<br>notifying the NDIS Commission<br>Registrant includes Worker Sci | varying an NDIS Provider's current<br>g the organisation's workers and<br>a boot a reportable incident.<br>reening Officer' role.                                                                                                    | Authorised Reportable Incidents Approver<br>Responsible for completing, reviewing and submitting a reportable<br>Incident to the NDIS Commission.      |  |
| Authorised Reportable Incidents Officer<br>Responsible for documenting a reportable incident in preparation<br>for review and submission.                                                                                                    | Authorised Access Delegate<br>Responsible for approving syst<br>system access on behalf of sta                                                  | tem access requests. Can also request<br>if within the organisation.                                                                                                    |                                                                                                    |  |
| Portal access: How does it work?  1. Make sure the employee meets the pre-requisites for accessing the NDIS Quality 2. Click the <b>meady to request access</b> button at the bottom of this page. 3. Enter the employee's details, the roless they need access to and your acknowled 4. Once you have submitted the request for access, an email (containing a link) will employee is authorised to undertake the selected role.)                                                                                                    | y and Safeguards Commission Po<br>dgement in the spaces provided.<br>I be sent to the employee to com                                           | rtal - BIT35 (above) and is aware of their use<br>plete the process. (in some cases, the Depar                                                                                                    | r access responsibilities.<br>tment of Social Services may perform secondary checks to ensure the                                                      |  |
| 5. When the employee completes the access request process they can use their PR                                                                                                    | RODA account to access the NDIS                                                                                                    | Quality and Safeguards Commission Portal                                                                                                    | - 8/735.                                                                                                    |  |
| User access responsibilities                                                                                                    |                                                                                                    | Security awareness                                                                                                    |                                                                                                    |  |
| The NDIS Commission Portal is an Australian Government computer system manage<br>Services.                                                                                                    | ed by the Department of Social                                                                                                    | Once the NDIS Commission receives infor<br>secure environment. Your personal infor<br>granted.                                                                                                    | rmation from you via email or any other means, the information is in a<br>mation will not be released unless the law permits it or your permission is  |  |
| disclosure of data contained in the NDIS Commission Portal in Sugget to the Privacy Put 1966<br>disclosure of data contained in the NDIS Commission Portal may be a breach of the A                                                                                                    | Act.                                                                                                    | You need to be aware of inherent risks associated with the transmission of information via email and<br>otherwise over the internet.                                                                                                    |                                                                                                    |  |
| It is a criminal offence for unauthorised persons or devices to connect to this system. Usage of this system is<br>monitored, stylence of suspected misure may be used in a court of law. By submitting this form, you are<br>representing yourself as an authorised user of the NDIS Commission Portal.                                                                                                    |                                                                                                    | If you have concerns in this regard, the NDIS Commission has other ways of obtaining and providing information<br>including mail, telephone and FilePoint. For advice about how to use FilePoint, please contact the NDIS<br>Commission take hask.                                                                                                    |                                                                                                    |  |
| You are also agreeing to:                                                                                                    |                                                                                                    | Diselaimen                                                                                                    |                                                                                                    |  |
| <ul> <li>only access data reading directly to your organisation's reponsionles;</li> <li>only access data necessary to perform approved activities relating to your organisation or the second second</li></ul> | nisation's responsibilities.                                                                                                    | Disciaimer                                                                                                    |                                                                                                    |  |
| You are advised that giving faise or misleading information is a serious offence.<br>The NDIS Commission may revoke NDIS Commission Portal access rights for anyone who fails to comply with these<br>requirements.                                                                                                    |                                                                                                    | The Commonwealth accepts no responsibility for the accuracy or completeness of any material contained on this<br>document.<br>Additionally, the Commonwealth disclaims all liability to any person in respect of anything, and of the<br>consequences of anything, done or comitted to be done by any such person in reliance, whether wholly or partially. |                                                                                                    |  |
| Cancel                                                                                                    |                                                                                                    |                                                                                                    | Pm ready to request access                                                                                                    |  |

#### 3. Select the user roles that are required and click Next.

| Figure 9. Screenshot     | of NDIS  | Commission | Portal | naap | demonstrating | Sten 3 |
|--------------------------|----------|------------|--------|------|---------------|--------|
| i igule 9. Scieensiiol ( | כושאו ני | COMMISSION | FUILUI | puge | uemonstruting | JUCP J |

| User details access request                                                                                                    |                                                             |                                                                                               |                                                                           |                               |  |
|----------------------------------------------------------------------------------------------------|-------------------------------------------------------------|-----------------------------------------------------------------------------------------------|---------------------------------------------------------------------------|-------------------------------|--|
|                                                                                                    |                                                             |                                                                                               | All fields marked with an asteri                                          | sk ( <b>*</b> ) are required. |  |
| 1. Your details                                                                                                    |                                                             |                                                                                               |                                                                           |                               |  |
| First name                                                                                                    | Last name                                                   |                                                                                               |                                                                           |                               |  |
| ( second )                                                                                                    |                                                             |                                                                                               |                                                                           |                               |  |
| Email                                                                                                    | Work phone number *                                         |                                                                                               | Mobile phone number                                                       |                               |  |
|                                                                                                    |                                                             |                                                                                               |                                                                           |                               |  |
| 2. Required user role(s) *                                                                                                    |                                                             |                                                                                               |                                                                           |                               |  |
| Choose at least one user role from the options below.                                                                                                    |                                                             |                                                                                               |                                                                           |                               |  |
| Auditor<br>An employee of an Audit organisation, this person is responsible for<br>assessment on a registration application.                                                                                                    | witnessing and submitting an                                | Authorised Reportable Incide<br>Responsible for completing, re<br>Commission.                 | ents Approver<br>eviewing and submitting a reportable incident to the NDI | S                             |  |
| Authorised Reportable Incidents Officer     Responsible for accepting a behaviour support plan and reporting monthly on the use of     webmide restrictive and submission.                                                                                                    |                                                             |                                                                                               | nission.                                                                  |                               |  |
| Behaviour Support Practitioner<br>Responsible for creating a behaviour support plan for a person with<br>accreditation.                                                                                                    | disability. This role requires                              | Authorised Access Delegate<br>Responsible for approving sys<br>staff within the organisation. | tem access requests. Can also request system access on                    | behalf of                     |  |
| Approved Quality Auditor     An employee of an Audit organisation, this person has the same responsibility of an 'Auditor' role     and more: They are responsible for witnessing and submitting an assessment on a registration     application, and providing an audit recommendation. |                                                             |                                                                                               |                                                                           |                               |  |
| Registrant<br>Responsible for managing and varying an NDIS Provider's current s<br>the organisation's workers and notifying the NDIS Commission about<br>Registrant includes Worker Screening Officer' role.                                                                             | cope of registration, managing<br>ut a reportable incident. |                                                                                               |                                                                           |                               |  |
| Back                                                                                                    |                                                             |                                                                                               |                                                                           | Next                          |  |

- Access requests for 'Provider Authorised RI Approver' and 'Provider Authorised RI Notifier' roles will be reviewed and approved by the 'Provider's Authorised Access Delegate'. Once the request has been submitted, the individual will be responsible for notifying the delegate of the request, to ensure they can obtain approval in a timely manner.
- Individuals should only nominate themselves either the 'Approver' or 'Notifier' role.
- The provider is responsible for ensuring the nominated authorised 'Access Delegate', 'Approver', 'Notifier' recorded in the system are up to date and reflect access needs accordingly.

### 4. Enter the related Organisation details for the new user role/s request and click Runsearch.

| Organisation details access request |                       |          |            |  |
|-------------------------------------|-----------------------|----------|------------|--|
| 3. The service provider             | you work for          |          |            |  |
| Provider details                    |                       |          |            |  |
| Provider legal name                 | Provider trading name | ABN      |            |  |
|                                     |                       |          |            |  |
| Provider address detai              | ls                    |          |            |  |
| Address line 1                      |                       |          |            |  |
|                                     |                       |          |            |  |
| Address line 2                      |                       |          |            |  |
|                                     |                       |          |            |  |
| Suburb/town                         | State                 | Postcode |            |  |
|                                     | Please select         | ~        |            |  |
|                                     |                       |          |            |  |
| Back Clear search                   |                       |          | Run search |  |

### 5. Review the Summary access request and click Submit.

#### Figure 11: Screenshot of NDIS Commission Portal page demonstrating Step 5

| Request summary access request                  |                                                |                |  |  |  |  |
|-------------------------------------------------|------------------------------------------------|----------------|--|--|--|--|
| 4. Access request summary                       |                                                |                |  |  |  |  |
| Your details                                    |                                                |                |  |  |  |  |
| First name :                                    | Last name :                                    |                |  |  |  |  |
| Email address                                   | Work phone :                                   | Mobile phone : |  |  |  |  |
| Required user role(s)                           |                                                |                |  |  |  |  |
| Role : Authorised Reporting Officer, Registrant | Role: Authorised Reporting Officer, Registrant |                |  |  |  |  |
| Your employer's details                         |                                                |                |  |  |  |  |
| Provider legal name :                           | Provider trading name :                        | ABN :          |  |  |  |  |
| Address :                                       |                                                |                |  |  |  |  |
| Back                                            |                                                | Submit         |  |  |  |  |

### **About PRODA**

PRODA is an online authentication system used to securely access government online services. PRODA is managed by the Department of Human Services.

Most individuals who need access to the NDIS Commission Portal will require a PRODA account.

Once you've authenticated your identity with PRODA, your username and password will allow you to access multiple online services including the NDIS Commission Portal.

### Requirements

- An email address which is unique to you (not a shared email address)
- At least 3 specified and valid Australian Government issued identity documents to verify your identity online. A full list of acceptable documents is available on the PRODA registration page.
- Please also check that you are using the minimum browser version required for the service you are accessing through PRODA. To access PRODA to set up an account you'll need one of these minimum browser versions:
  - o Internet Explorer 9
  - Mozilla Firefox 30
  - Google Chrome 39
  - o Safari 5

#### Learn more and register

- <u>Register for a PRODA account</u>
- Learn more about PRODA
- **PRODA** eLearning.

If you require assistance with your PRODA account, see the Contact Us section of the PRODA help page.

### Help with accessing NDIS Commission Portal

The following questions and answers are for Providers who are having difficulties accessing the NDIS Commission Portal.

1. I do not have PRODA account, how can I create a PRODA account?

See <u>Register for a PRODA account</u> to register and create a new PRODA account.

#### 2. I am unable to create a PRODA account, what can I do?

Please contact the PRODA Help Desk on 1800 700 199 or proda@humanservices.gov.au.

#### 3. I have a PRODA account but I cannot log on to the NDIS Commission Portal, what can I do?

- If your organisation **is** registered with the NDIS Commission, operates in NSW or in SA and you have used Myplace prior to 29th June 2018, contact the NDIS Commission Contact Centre on 1800 035 544 or tier1support@ndiscommission.gov.au.
- If your organisation is not registered with the NDIS Commission and operates in NSW or in SA then your organisation is eligible to register with NDIS Commission. See <u>NDIS Provider</u> <u>registration</u> for more information on registering your organisation with NDIS Commission.
- If your organisation **is not** registered with the NDIS Commission and operates in states and territories other than NSW and SA, see <u>NDIS Provider Toolkit</u> for more information on registering your organisations with NDIS.